## Tracer 08 - Ruting dynamiczny RIP

Ruter kojarzy się z urządzeniem, które łączy w naszym domu: komputery, laptopy, smartfony w sieć przewodową lub bezprzewodową. To jednak spore uproszczenie, bo te urządzenia pełnią funkcje rutera, ale jednocześnie są przełącznikami, punktami dostępu, zaporami – pełnią wiele różnych ról. Ruter, to komputer z procesorem, pamięcią i systemem operacyjnym, który spełnia specyficzne zadania. Podstawowym zadaniem profesjonalnych ruterów jest: łączenie sieci i wybór trasy przesyłania pakietów. Zadanie te wykonują na podstawie adresów IP Rutery tworzą sieci rozległe (jak np. internet) i stanowią ich szkielet. Każdy ruter posiada w swojej pamięci tzw. tablicę rutingu, w które ma zapisane trasy do innych sieci. Na tej podstawie rutery decydują, jaką drogą wysyłać przesyłane pakiety. Do sprawdzenia trasy, którą przechodzą nasze pakiety danych służy polecenie tracert (Windows) lub tracerout (linux). Interfejsy rutera: Ethernet – do połączeń z urządzeniami w sieciach lokalnych LAN Serial – do połączeń w sieci rozległej WAN

Console – do konfiguracji z komputera

#### **Ruting dynamiczny RIP**

Trasy pakietów wyznaczane są automatycznie przez rutery, które wymieniają pomiędzy sobą informacje. Nie musimy ręcznie konfigurować tras. W przypadku awarii jednego z ruterów ruch jest przekazywany automatycznie na inne rutery.

# Trzy podsieci w różnych klasach adresowych: 192.168.0.0/24, 172.16.0.0/24, 10.0.0.0/24 łączymy tak, by mogły się nawzajem "porozumiewać"

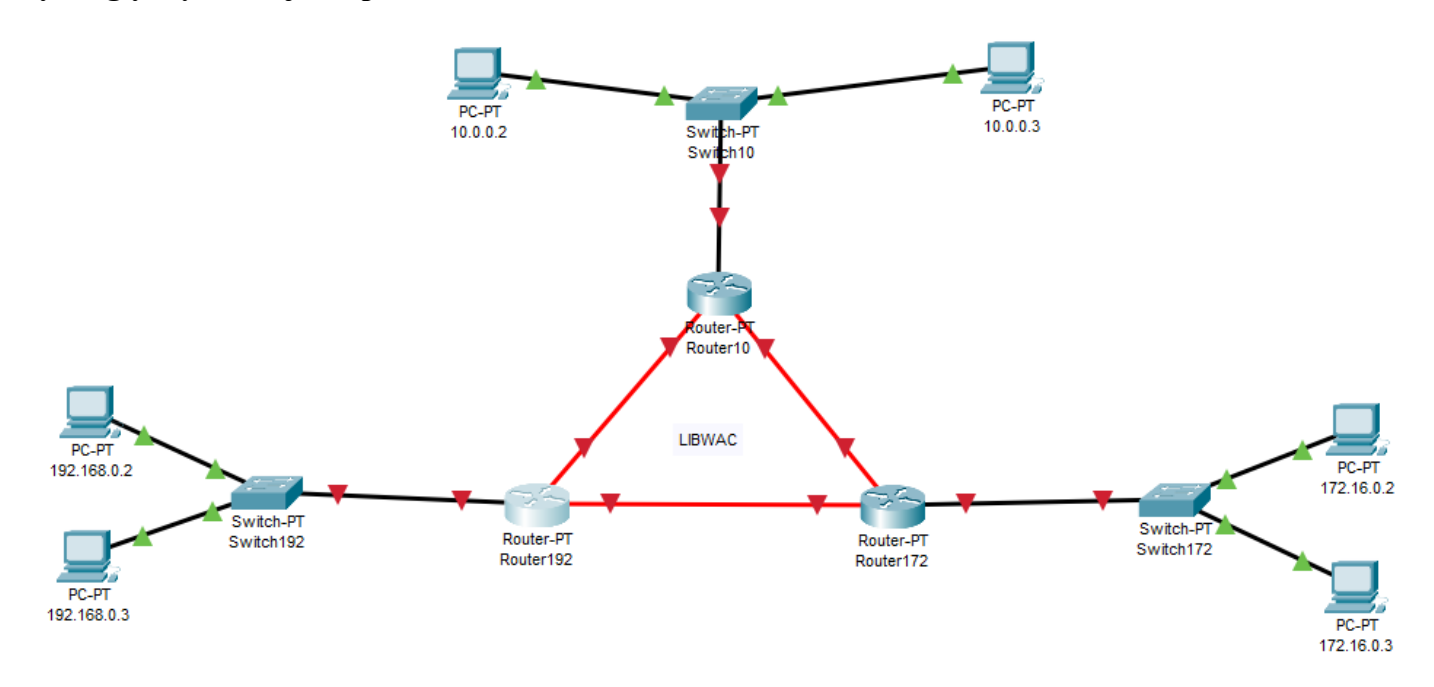

#### Zbuduj sieć

- Zbuduj 3 podsieci składające się z dwóch komputerów (PC-PT) i przełącznika (Switch-PT)
- Połącz urządzenia kablem prostym
- Wstaw 3 rutery (Router-PT) i połączone je ze sobą światłowodem
- Połącz rutery z przełącznikami kablem prostym
- W środek trójkąta utworzonego przez rutery wpisz swoje nazwisko i imię
- Wklej zrzut okna z połączonymi urządzeniami

## Zmień nazwy urządzeń

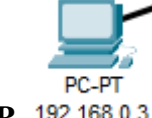

Switch-PT

Router\_PT

- Komputery nazwa komputera jest jego adresem IP 192.168.0.3
- Przełączniki Switch i początek klasy adresowej: 192, 172, 10 Switch192
- Rutery Router i początek klasy adresowej: 192, 172, 10 Router192
- Wklej zrzut okna z urządzeniami ze zmienionymi nazwami

## **Ustaw adresy**

- Zmień statyczny adres IP każdego komputera i maskę zakładka FastEthernet0
- Zmień adres bramy każdego komputera zakładka Settings brama, to adres pierwszego hosta w sieci

| Physical | Config          | Desk | op |
|----------|-----------------|------|----|
| 106      |                 |      |    |
| Cont     | P<br>figuration |      |    |

- Wybierz konfigurację dowolnego komputera, zakładkę **Desktop** i **IP Configuration**
- Wklej zrzut okna z adresem IP maską i bramą widoczna nazwa komputera w tytule okna

## Przetestuj połączenia

- Otwórz okno PDU List Window
- Wyślij pakiet PDU z jednego komputera na drugi w każdej podsieci (razem trzy pakiety)
- Wklej zrzut okna PDU List z widocznymi połączeniami i nazwami komputerów *Trzy połączenia powinny zakończyć się sukcesem*
- Wyślij pakiet PDU z jednego komputera na drugi **pomiędzy podsieciami** (razem trzy pakiety)
- Wklej zrzut okna PDU List z widocznymi połączeniami i nazwami komputerów *Trzy połączenia powinny zakończyć się fiaskiem – nie ma połączenia między sieciami*

## Ustaw widoczność portów

Podczas łączenia ruterów niezbędna będzie informacja i numerach portów, do których podłączone są poszczególne urządzenia. Pierwszy sposób, to zapamiętanie na etapie łączenia i zapisanie. Drugi sposób – ustawienie odpowiedniego parametru w programie.

- Wybierz z menu programu: Option Preferences
  - Na zakładce Interface zaznacz
- Wklej zrzut okna programu z widocznymi nazwami portów

## Połączenie rutera z podsiecią

• Wybierz konfigurację rutera Router192 – zakładka Config

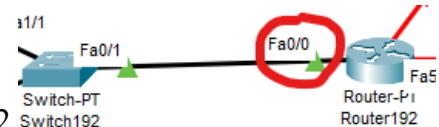

- Wybierz port rutera, do którego wpięty jest przełącznik sieci 192 switch192 na rysunku jest to port FastEthernet0/0 – w Twoim przypadku może być inaczej
- Port Status ustaw na On
- IP Configuration wpisz adres bramy i maskę sieci 192
- Wklej zrzut okna konfiguracja z ustawionymi adresami
- Poczekaj na konfigurację połączenia
- Wklej zrzut okna programu
- Wyślij pakiet PDU z komputera o adresie 192.168.0.2 na ruter Router192
- Wklej zrzut okna PDU List z widocznymi połączeniami i nazwami komputerów połączenie powinno zakończyć się sukcesem
- W podobny sposób (jak w Router192) ustaw adres bramy w ruterach Router172 i Router10
- Wyślij pakiet PDU z komputera o adresie 172.16.0.2 na ruter Router172
- Wklej zrzut okna PDU List z widocznymi połączeniami i nazwami komputerów połączenie powinno zakończyć się sukcesem
- Wyślij pakiet PDU z komputera o adresie 10.0.0.2 na ruter Router10
- Wklej zrzut okna PDU List z widocznymi połączeniami i nazwami komputerów połączenie powinno zakończyć się sukcesem

## Połączenia między ruterami

Połączenia między ruterami stanowią szkielet sieci rozległej. Adresy połączeń między ruterami mogą być w różnych pulach<br/>adresowych. W naszym przykładzie (aby sprawdzić wiedzę z podziału sieci na podsieci) będą to następujące pule adresowe:<br/>200.0.0/30 adresy: 200.0.0, 200.0.0, 200.0.0, 200.0.0, 200.0.0, 200.0.0, połączenie pomiędzy 192 i 172<br/>połączenie pomiędzy 192 i 10<br/>połączenie pomiędzy 192 i 172<br/>połączenie pomiędzy 192 i 172<br/>połączenie pomiędzy 192 i 10<br/>połączenie pomiędzy 10 i 172

W każdej puli tylko dwa hosty efektywne Maska podsieci 255.255.255.**252** 

• Wybierz konfigurację rutera Router192

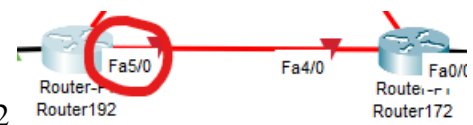

- Wybierz port, którym podłączony jest Router192 z Router172 na rysunku jest to port FastEthernet5/0 – w Twojej sieci może być inaczej
- Port Status ustaw na On
- IP Configuration wpisz adres: 200.0.0.1 i maskę: 255.255.255.252
- Wklej zrzut okna konfiguracja z ustawionymi adresami i wybranym portem

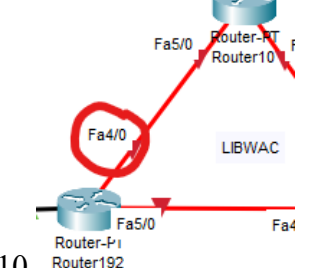

- Wybierz port, którym podłączony jest Router192 z Router10 na rysunku jest to port FastEthernet4/0 – w Twojej sieci może być inaczej
- Port Status ustaw na On

- **IP Configuration** wpisz adres: **200.0.0.5** i maskę: **255.255.255.252**
- Wklej zrzut okna konfiguracja z ustawionymi adresami i wybranym portem

W ten sposób ustawiliśmy interfejsy dla jednego rutera.

• W podobny sposób ustaw interfejsy dla pozostałych ruterów rysunek pokazuje adresy IP kolejnych interfejsów – czerwony kolor sprawdź, na których portach połączone są rutery w Twoim przypadku nie zapomnij włączyć portu

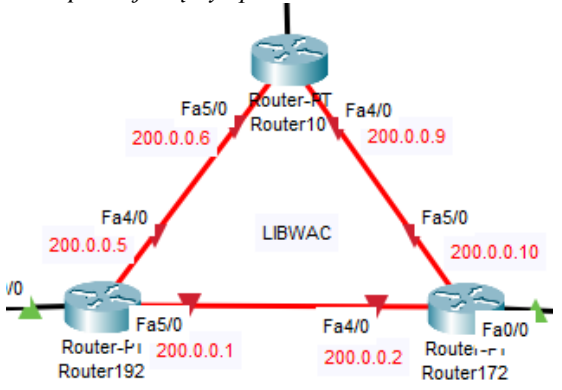

- Wybierz port FastEthernet5/0 dla Router10
- Wklej zrzut okna konfiguracja z ustawionymi adresami i wybranym portem
- Wybierz narzędzie Inspect
- Zaznacz Router192 i wybierz Port Status...
- Wklej zrzut okna konfiguracja portów rutera
- Za pomocą narzędzia Inspect wybierz tablicę rutingu dla Router192
- Wklej zrzut okna tablicy rutingu
- Za pomocą narzędzia Inspect wybierz tablicę ARP (adresIP adres MAC)
- Wklej zrzut okna tablicy ARP
- Poczekaj na skonfigurowanie połączeń jeśli się nie pomylileś rutery powinny mieć możliwość połączenia
- Otwórz okno PDU List Window
- Wyślij pakiety PDU z jednego rutera na drugi w każdej podsieci (razem trzy pakiety)
- Wklej zrzut okna PDU List z widocznymi połączeniami i nazwami ruterów trzy połączenia powinny zakończyć się sukcesem
- Wyślij pakiet PDU z jednego komputera na drugi **pomiędzy podsieciami** (razem trzy pakiety)
- Wklej zrzut okna PDU List z widocznymi połączeniami i nazwami komputerów *Trzy połączenia powinny zakończyć się fiaskiem – nie ma połączenia między sieciami*

# Konfiguracja RIP

Aby ustanowić połączenie ruterom należy dostarczyć tras, po których będą przechodziły pakiety. W naszym przykładzie trasy zostaną wytyczone w sposób automatyczny za pomocą protokołu RIP.

- Wybierz konfigurację rutera Router192 zakładka Config RIP
- Wpisz adresy sieci, z którymi połączony jest nasz ruter

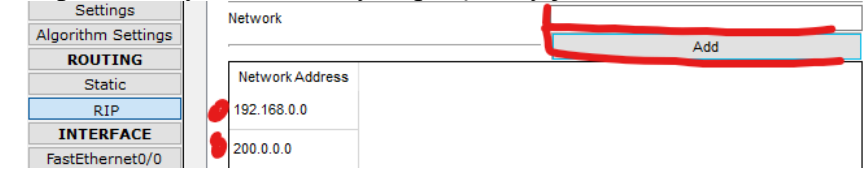

- W podobny sposób ustaw tablicę rutingu na pozostałych ruterach *Router10 (10.0.0.0 i 200.0.0.0) Router176 (172.16.0.0 i 200.0.0)*
- Za pomocą narzędzia Inspect wybierz tablicę rutingu dla Router10
- Wklej zrzut okna tablicy rutingu
- Poczekaj na skonfigurowanie połączeń
- Wyślij pakiet PDU z jednego komputera na drugi **pomiędzy podsieciami** (razem trzy pakiety)
- Wklej zrzut okna PDU List z widocznymi połączeniami i nazwami komputerów *Trzy połączenia powinny zakończyć się sukcesem*